# Tech Note 767 Working with InBatch Reports

All Tech Notes, Tech Alerts and KBCD documents and software are provided "as is" without warranty of any kind. See the Terms of Use for more information.

Topic#: 002546 Created: April 2011

### Introduction

This *Tech Note* describes working with Microsoft Reporting Services in order to publish InBatch Reports to Wonderware Information Server.

### **Application Versions**

- InBatch 9.0 and later
- Microsoft SQL Server 2005
- Microsoft SQL Server Reporting Services 2005
- Wonderware Information Server 4.0 and later

### InBatch 9.0 Reporting Overview

Microsoft Reporting Services replaced IBM's Crystal Reports in InBatch 9.0. Leveraging MS Reporting Services consolidates ArchestrA reporting capabilities to provide Wonderware Information Server for the reporting content.

**Note:** Be sure to install **Reporting Services** when installing Microsoft SQL Server 2005. Installing Microsoft Reporting Services also installs **SQL Server Business Intelligence Development Studio**, which is a limited version of Microsoft's Visual Studio 2005 with the specific focus on SQL Server applications.

SQL Server Business Intelligence Development Studio is your Development Environment for InBatch Reports.

Note: You are responsible for all support and maintenance of any customized report.

| InTouch Image: Accessories   InTouch Image: Accessories   InTouch Image: Accessories   Image: Accessories Image: Accessories   InTouch Image: Accessories   Intouch Image: Accessories   Image: Accessories Image: Accessories   Intouch Image: Accessories   Image: Accessories Image: Accessories   Intouch Image: Accessories   Image: Accessories Image: Accessories   Image: Accessories Image: | Command Pro              | 12 Window<br>も Window<br>ふ Microso | ıs Catalog<br>ıs Update<br>ft Update        | pols   | ۰<br>۲                  |                                                          |             |
|----------------------------------------------------------------------------------------------------|--------------------------|------------------------------------|---------------------------------------------|--------|-------------------------|----------------------------------------------------------|-------------|
| ArchestrA IDE Microsoft SQL Server 2005   ArchestrA IDE   Microsoft Visual Studio 2005   Microsoft Office   Microsoft Office                                                                                                    | InTouch                  | Accesso<br>Adminis                 | ories<br>trative Tools                      | > es   |                         |                                                          |             |
| Image: Microsoft Office   Environment Dis   System Manage   Console   Notepad   Notepad   Adobe Reader 9   Windows Search                                                                                                    | ArchestrA IDE            | Microso                            | ft SQL Server 2005<br>ft Visual Studio 2005 |        | Analysis S<br>Configura | ervices<br>tion Tools                                    | *           |
| System Manage     Internet Explorer     SQL Server Business Intelligence Development Studio       Console     Outlook Express     SQL Server Management Studio       Notepad     Acrobat.com     Adobe Reader 9       All Programs     Windows Search                                                                                                    | Environment Dis          | Microso                            | ft Office<br>ware                           |        | Document<br>Performar   | ation and Tutorials<br>nce Tools                         | •           |
| Notepad     Remote Assistance       Notepad     Acrobat.com       Adobe Reader 9       Windows Search                                                                                                    | System Manage<br>Console | Outlook                            | t Explorer<br>Express                       | *<br>* | SQL Serve               | er Business Intelligence Develop<br>er Management Studio | ment Studio |
| All Programs V Windows Search                                                                                                    | Notepad                  | Acrobal                            | Assistance                                  |        |                         |                                                          |             |
|                                                                                                    | All Programs 🔸           | Adobe I                            | Reader 9<br>/s Search                       |        |                         |                                                          |             |

FIGURE 1: INBATCH REPORTING DEVELOPMENT ENVIRONMENT

# Separating InBatch Batch History Server and InBatch Reporting Content

Previous versions of InBatch required installing Batch History and Batch Information Server on the same machine. Starting with version 9.0, you have the option to split Batch History Server and Reporting content (Figure 2 below).

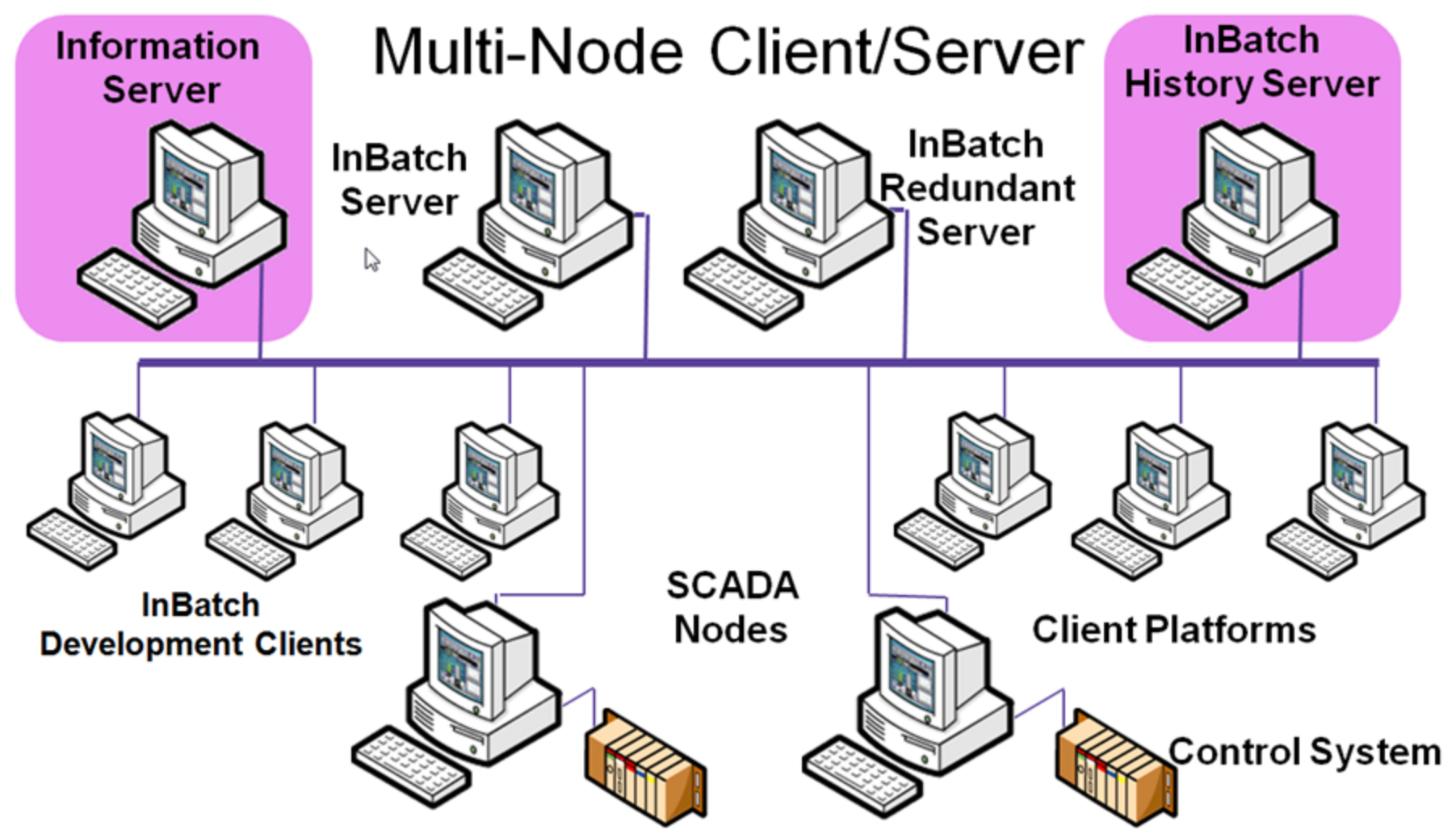

### FIGURE 2: DISTRIBUTED INBATCH 9.0 ARCHITECTURE

### Wonderware Information Server Replaces InBatch Report Web

Previous InBatch versions used InBatch's Report Web for configuring or running batch reports on the web. This was due to the limiting capabilities provided by Crystal Reports that prevented us to provide a tighter integration into Wonderware Information Server.

Since InBatch 9.0, Wonderware Information Server is the host for all Reporting related tasks, including running, exporting, publishing and scheduling automated report generation, or even scheduling maintenance on the Batch Historian Server.

### **Retained Features**

• The Batch History Database structure (Schema) has not changed. All queries that you created for Crystal Reports can remain unchanged and can be reused within Microsoft Reporting Services.

file:///C|/inetpub/wwwroot/t002546/t002546.htm[8/17/2011 10:53:58 AM]

| BatchHistory                                                                                                    |                     |        |
|----------------------------------------------------------------------------------------------------|---------------------|--------|
| 🗉 🚞 Database Diagrams                                                                                                    |                     |        |
| 🖃 🦲 Tables                                                                                                    | Name                | Schema |
| 🕀 🧰 System Tables                                                                                                    | System Tables       |        |
| dbo.AlarmComment                                                                                                    | AlarmComment        | dbo    |
| dbo.AnalogAlarm                                                                                                    | ApalogAlarm         | dbo    |
| dbo.ApacsAlarm                                                                                                    | Aparsélarm          | dho    |
| Image: Image: | ApacsOperatorAction | dbo    |
| dbo.ArchiveHistory                                                                                                    |                     | dho    |
| <ul> <li>dbo.AuditEvent</li> </ul>                                                                                                    | Audit Current       | dbo    |
| <ul> <li>dbo.BatchAdmin</li> </ul>                                                                                                    | Additevent          | dbo    |
| <ul> <li>dbo.BatchDetail</li> </ul>                                                                                                    | Bacch4dmin          | dbo    |
| <ul> <li>dbo.BatchIdLog</li> </ul>                                                                                                    | La BatchDetail      | dbo    |
|                                                                                                    | BatchIdLog          | dbo    |
| <ul> <li>dbo.BatchQuestion</li> </ul>                                                                                                    | BatchInfo           | dbo    |
| <ul> <li>dbo.BooleanAlarm</li> </ul>                                                                                                    | BatchQuestion *     | dbo    |
| <ul> <li>dbo.CodeTable</li> </ul>                                                                                                    | III BooleanAlarm    | dbo    |
| 🗉 🛄 dbo.Config                                                                                                    | CodeTable           | dbo    |
|                                                                                                    | Config              | dbo    |
| <ul> <li>dbo.EquipStatus</li> </ul>                                                                                                    | DocViewEvent        | dbo    |
| <ul> <li>dbo.ErrorQ</li> </ul>                                                                                                    | EquipStatus         | dbo    |
| <ul> <li>dbo.Event</li> </ul>                                                                                                    | I ErrorQ            | dbo    |
|                                                                                                    | III Event           | dbo    |
| <ul> <li>dbo.MaterialInput</li> </ul>                                                                                                    | MaterialChar        | dbo    |
| <ul> <li>dbo.MaterialInputChange</li> </ul>                                                                                                    | MaterialIoput       | dbo    |
|                                                                                                    | MaterialIonutChange | dho    |
| <ul> <li>dbo.NonBatchOperatorActions</li> </ul>                                                                                                    | Material Outroit    | dbo    |
| dbo.OperatorActions                                                                                                    | NonBatchOperator    | dho    |
| dbo.OperatorComment                                                                                                    | Chevenber/Actions   | dbo    |
| <ul> <li>dbo.PhaseInstruction</li> </ul>                                                                                                    |                     | dbo    |
| dbo.ProcessLog                                                                                                    | Operator Commence   | dbo    |
| dbo.ProcessVar                                                                                                    | I PhaseInstruction  | dbo    |
| dbo.ProcessVarChange                                                                                                    | I ProcessLog        | dbo    |
| dbo.ReportDef                                                                                                    | U ProcessVar        | dbo    |
| dbo.ReportLog                                                                                                    | ProcessVarChange    | dbo    |

FIGURE 3 - BATCH HISTORY SCHEMA

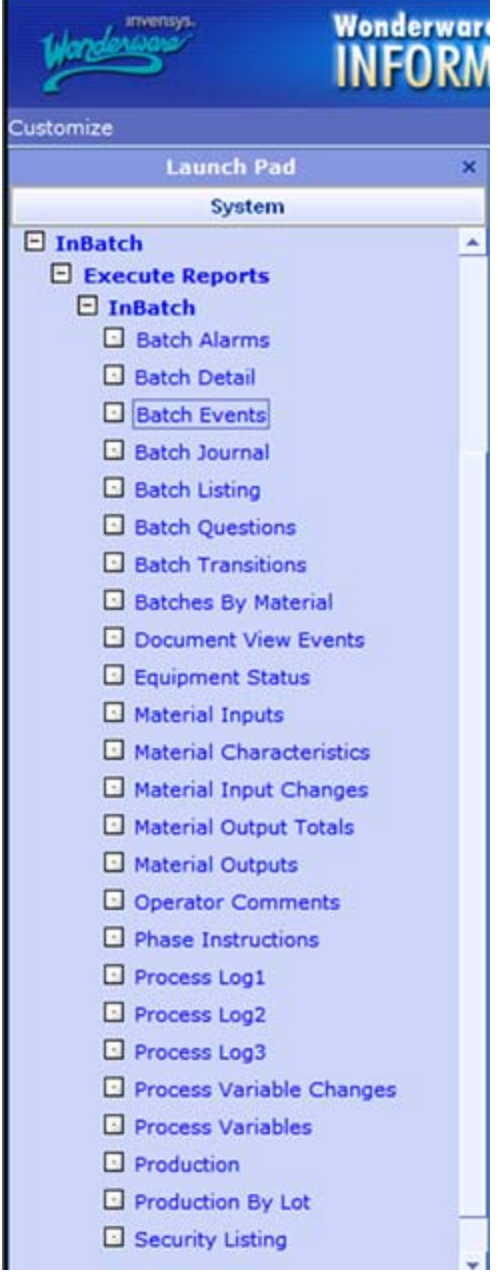

FIGURE 4: WIS BATCH REPORTING OPTIONS

• While installing the InBatch Reporting Content the actual report source files (\*.rdl) will be installed too. The default directory for these report files is C:\Program Files\Wonderware\InBatch\Reporting Services (Figure 5 below).

InBatch 9.0 provides all reports that you might know from previous versions of InBatch. If you created custom reports through Crystal Reports there will be no issues in executing them against InBatch 9.0 since the underlying metadata structure has not changed.

However, the one fundamental change is that the trigger that creates a report is no longer sent to Crystal Reports but to Information Server. This means that any custom reports that were triggered automatically will have to be re-built using Microsoft Reporting Services.

| C:\Program Files\Wonderware\InBatch         | \Reporting Servi     | ces                    |                  |               | LOX      |  |
|---------------------------------------------|----------------------|------------------------|------------------|---------------|----------|--|
| Ele Edit View Favorites Tools Help          |                      |                        |                  |               | A        |  |
| 🔾 Back 🔹 🕤 🖌 🏂 Search 🌔 Folders 🕼 🕖 🗙 🍤 🛄 • |                      |                        |                  |               |          |  |
| Address C:\Program Files\Wonderware\InB     | atch\Reporting Servi | ces                    |                  |               | 💌 🔁 Go 🕴 |  |
| Name                                        | Size                 | Туре -                 | Date Modified    | Attributes    | ▲ [      |  |
| AlarmBatchMtWiews2.sql                      | 1 KB                 | Microsoft SQL Serv     | 9/8/2008 8:58 AM | A             |          |  |
| AlarmBatchMXViews.sql                       | 3 KB                 | Microsoft SQL Serv     | 9/8/2008 8:58 AM | A             |          |  |
| AlarmRptServicesDeploy.sql                  | 0 KB                 | Microsoft SQL Serv     | 9/8/2008 8:58 AM | A             |          |  |
| BatchManagerNodeCreation.sql                | 1 KB                 | Microsoft SQL Serv     | 9/8/2008 8:58 AM | A             | l g      |  |
| BatchMXViewp.sql                            | 23 KB                | Microsoft SQL Serv     | 9/8/2008 8:58 AM | A             |          |  |
| DeleteSuiteVoyagerNodes.sql                 | 3 KB                 | Microsoft SQL Serv     | 9/8/2008 8:58 AM | A             | I.       |  |
| ExecuteReport.sql                           | 2 KB                 | Microsoft SQL Serv     | 9/8/2008 8:58 AM | A             | 12       |  |
| ReportConfigure.sql                         | 2 KB                 | Microsoft SQL Serv     | 9/8/2008 8:58 AM | A             | 1        |  |
| ReportLogAdmn.sql                           | 2 KB                 | Microsoft SQL Serv     | 9/8/2008 8:58 AM | A             |          |  |
| ReportSibling.sql                           | 1 KB                 | Microsoft SQL Serv     | 9/8/2008 8:58 AM | A             |          |  |
| Report/View.sql                             | 2 KB                 | Microsoft SQL Serv     | 9/8/2008 8:58 AM | A             |          |  |
| RptServicesDeploy.sql                       | 90 KB                | Microsoft SQL Serv     | 9/8/2008 8:58 AM | A             |          |  |
| Schedule.sql                                | 2 KB                 | Microsoft SQL Serv     | 9/8/2008 8:58 AM | A             | _/       |  |
| WIS_Links.sql                               | 7 KB                 | Microsoft SQL Serv     | 9/8/2008 8:58 AM | A             | 1        |  |
| IABatchAlarmComment.rdl                     | 48 KB                | Report Definition File | 9/8/2008 8:58 AM | A             | ····     |  |
| IBBatchComments.rd                          | 63 KB                | Report Definition File | 9/8/2008 8:58 AM | A             |          |  |
| IBBatchEquipmentUsage.rd                    | 67 KB                | Report Definition File | 9/8/2008 8:58 AM | A             | D        |  |
| IBBatchQuestions.rd                         | 67 KB                | Report Definition File | 9/8/2008 8:58 AM | A             | 1        |  |
| IBBatchSeqExecution.rdl                     | 63 KB                | Report Definition File | 9/8/2008 8:58 AM | A             | 8        |  |
| IBBatchTransitionsExpression.rd             | 47 KB                | Report Definition File | 9/8/2008 8:58 AM | A             | 6        |  |
| IB8PMaterialInputChanges.rd                 | 74 KB                | Report Definition File | 9/8/2008 8:58 AM | A             |          |  |
| IB8PMaterialInputs.rd                       | 85 KB                | Report Definition File | 9/8/2008 8:58 AM | A             |          |  |
| IB8PMaterialOutputs.rdl                     | 79 KB                | Report Definition File | 9/8/2008 8:58 AM | A             | 1        |  |
| IB8PProcessVariableChanges.rdl              | 74 KB                | Report Definition File | 9/8/2008 8:58 AM | A             | 2        |  |
| IB8PProcessVariables.rd                     | 64 KB                | Report Definition File | 9/8/2008 8:58 AM | A             | 1        |  |
| IBPhaseComments.rd                          | 63 KB                | Report Definition File | 9/8/2008 8:58 AM | A             | 5        |  |
| IBPhaseExecutionEvents.rd                   | 63 KB                | Report Definition File | 9/8/2008 8:58 AM | A             | 9        |  |
| IBPhaseInstructions.rd                      | 49 KB                | Report Definitio       | 9[8[29 8:58 AM   | A             |          |  |
|                                             | 100 m 100            |                        | - hand           | Same and Same |          |  |

FIGURE 5: INBATCH'S \*.RDL SOURCES

# Editing and Modifying Existing Standard Reports

1. Start SQL Server Business Intelligence Development Studio by clicking Start > All Programs > Microsoft SQL Server 2005 > SQL Server Business Intelligence Development Studio (Figure 6 below).

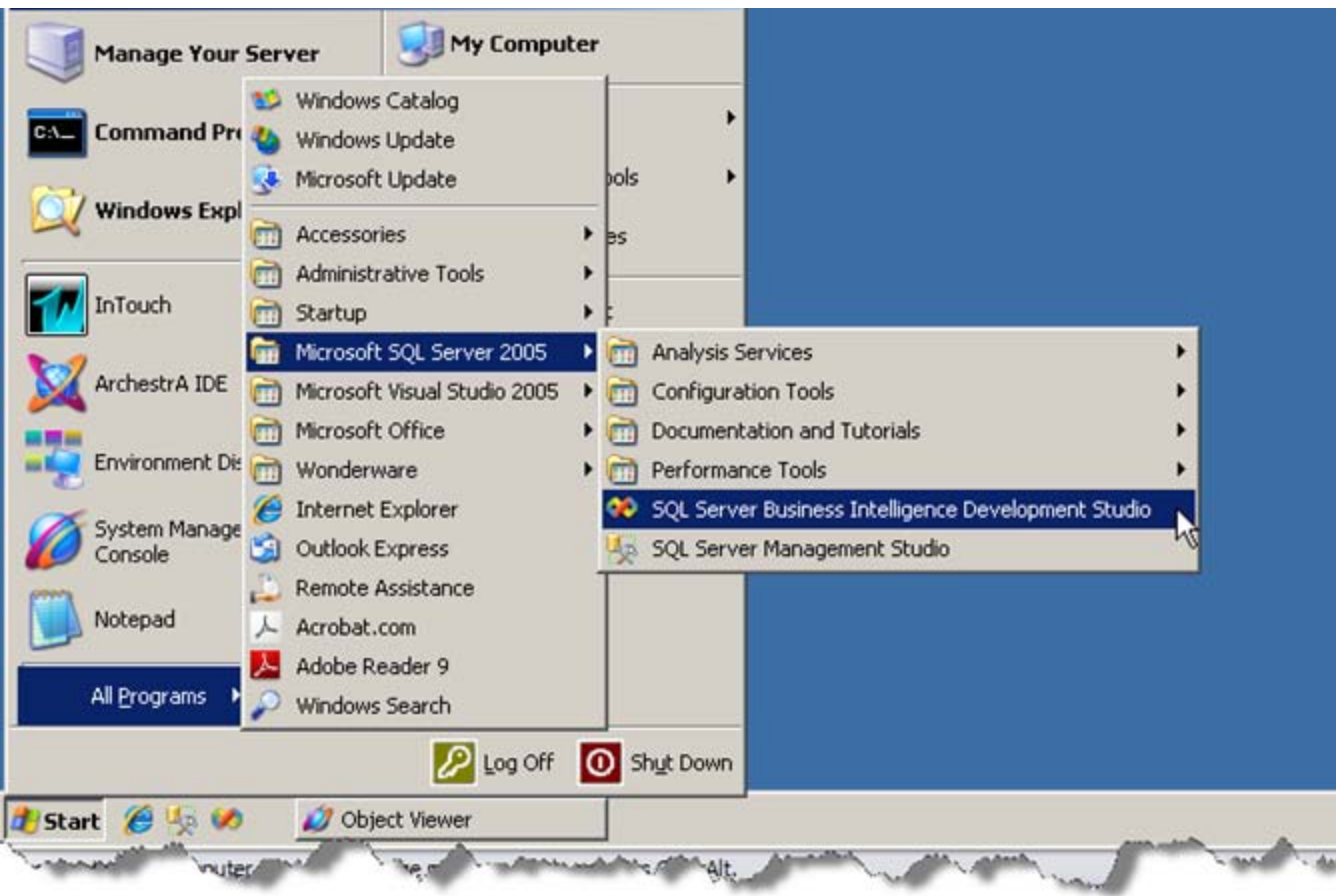

FIGURE 6: START SQL SERVER BUSINESS INTELLIGENCE DEVELOPMENT STUDIO

2. Within Visual Studio's IDE, create a New **Report Server Project** by pressing **Ctrl + Shift + N**, or click **File > New > Report Server Project**.

| ew Project Project types:       |                                | Templates:                                                                                                    |                                                                                                   | 200    |
|---------------------------------|--------------------------------|----------------------------------------------------------------------------------------------------|---------------------------------------------------------------------------------------------------|--------|
| Business Intr<br>⊕ Other Projec | elligence Projects<br>tt Types | Visual Studio installed templat         Analysis Services Project         Integration Services Project         Report Model Project         My Templates         Search Online Templates         Image: Search Online Templates | tes<br>Import Analysis Services 9.0 Dat.<br>Report Server Project Wizard<br>Report Server Project | ab     |
| Create an empty<br>Jame:        | Report Server proje            | J<br>ct.                                                                                                    | 1                                                                                                 |        |
| ocation:                        | C:\Documents an                | nd Settings\LocalAdmin\My Documents\Visu                                                                                                    | ual Studio 2005\projects                                                                          | Browse |
| iolution Name:                  | BatchReporte                   | <b>v</b>                                                                                                    | Create directory for solution                                                                     |        |
|                                 |                                |                                                                                                    |                                                                                                   |        |

FIGURE 7: NEW VISUAL STUDIO REPORT SERVER PROJECT

- 3. In the Visual Studio IDE, right-click Solution Explorer and click Shared Data Source to create a new Shared Data Source called aaReports.
- 4. Click Edit in the Shared Data Source dialog box.
- 5. Configure the **Connection Properties** as in Figure 8:2 (below).

| General Credentials                                                                                                    | Connection Properties                                                                                                    | ? × |
|----------------------------------------------------------------------------------------------------|----------------------------------------------------------------------------------------------------|-----|
| Name:<br>aaReports<br>Type:<br>Microsoft SQ, Server<br>Connection string:                                                                                                    | Data source:<br>Microsoft SQL Server (SqlClient) Change.<br>Server name:<br>WWSYS Refrest<br>Log on to the server                                                                                           |     |
|                                                                                                    | Use Windows Authentication     Use SQL Server Authentication     Use SQL Server Authentication     User name:     Eassword     Eassword     Select or enter a database     Select or enter a database name: |     |
| OK Cancel Help                                                                                                    | Attach a database file:      Derowse      Logical name:                                                                                                    |     |
|                                                                                                    | Advanced                                                                                                    |     |
| and the second and the second and th | Internetion     OK     Cancel                                                                                                    |     |

FIGURE 8: SHARED DATA SOURCE AND CONNECTION PROPERTIES

The Shared Data Source name must be **aaReports** for existing reports.

**IMPORTANT:** DO NOT SELECT BatchHistory as the database – select **aaReports**. For editing existing reports, the shared data source must be named **aaReports** and point to the **aaReports** Database -- otherwise the report won't work.

## Import the Existing Report into Your Project

1. In Visual Studio IDE right-click **Solution Explorer** and click **Reports > Add > Existing Item**.

| - | Solution Explore | r     |            | ÷ 4       |
|---|------------------|-------|------------|-----------|
|   | A 🖓 🖓            |       |            |           |
|   | InBatch          | Custo | m Report 1 |           |
|   | 🗌 🗌 🗍 🖓 аа       | F 🎭   | Add New Da | ta Source |
|   | 1                |       | LLA        |           |
|   | New Item         |       | Hāq        |           |

FIGURE 9: ADD EXISTING ITEM

2. Browse to the directory in which the source files (\*.rdl) are located and select the report that you want to change.

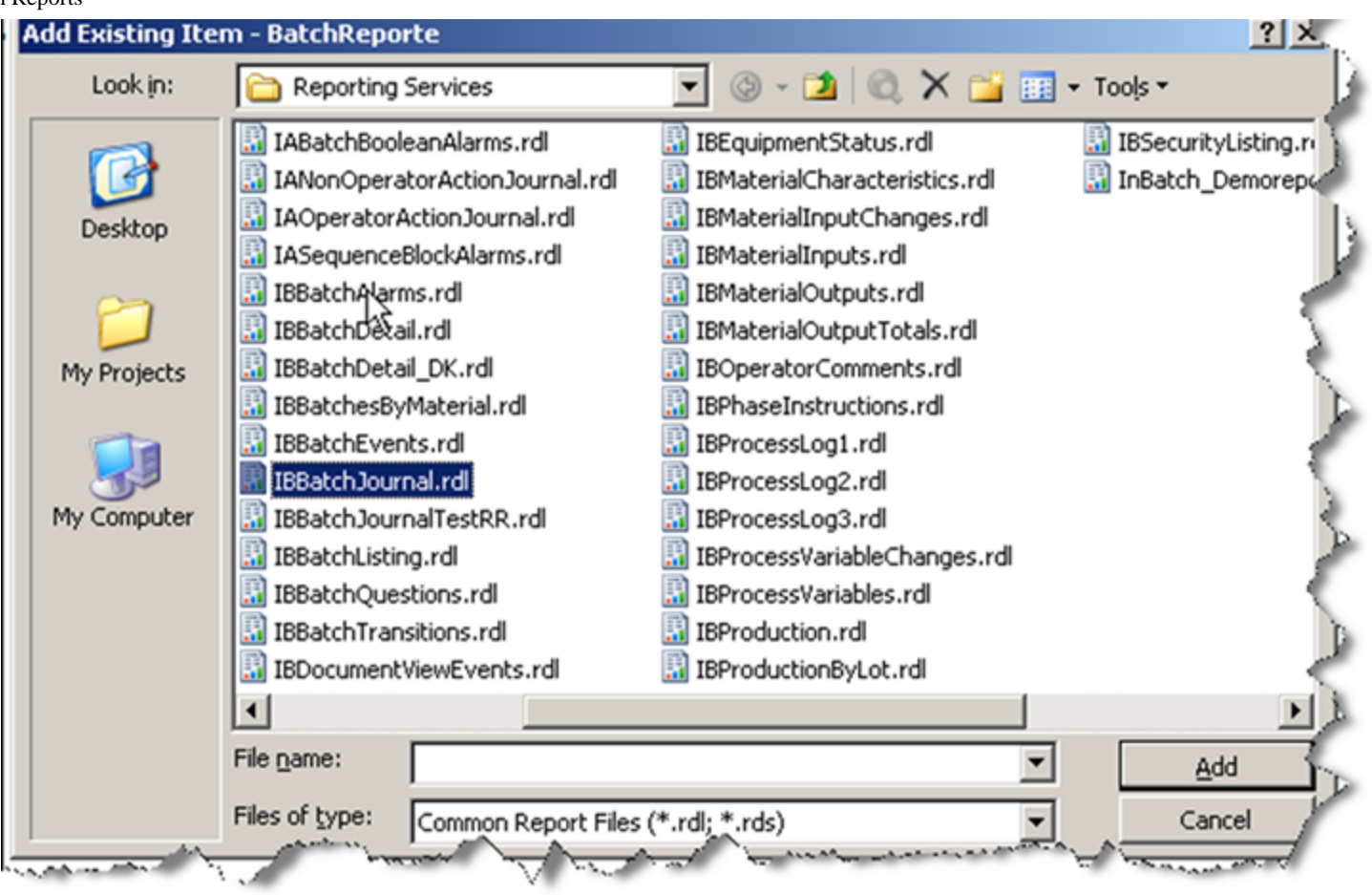

FIGURE 10: LOCATE THE TARGET REPORT

3. Apply modifications as desired.

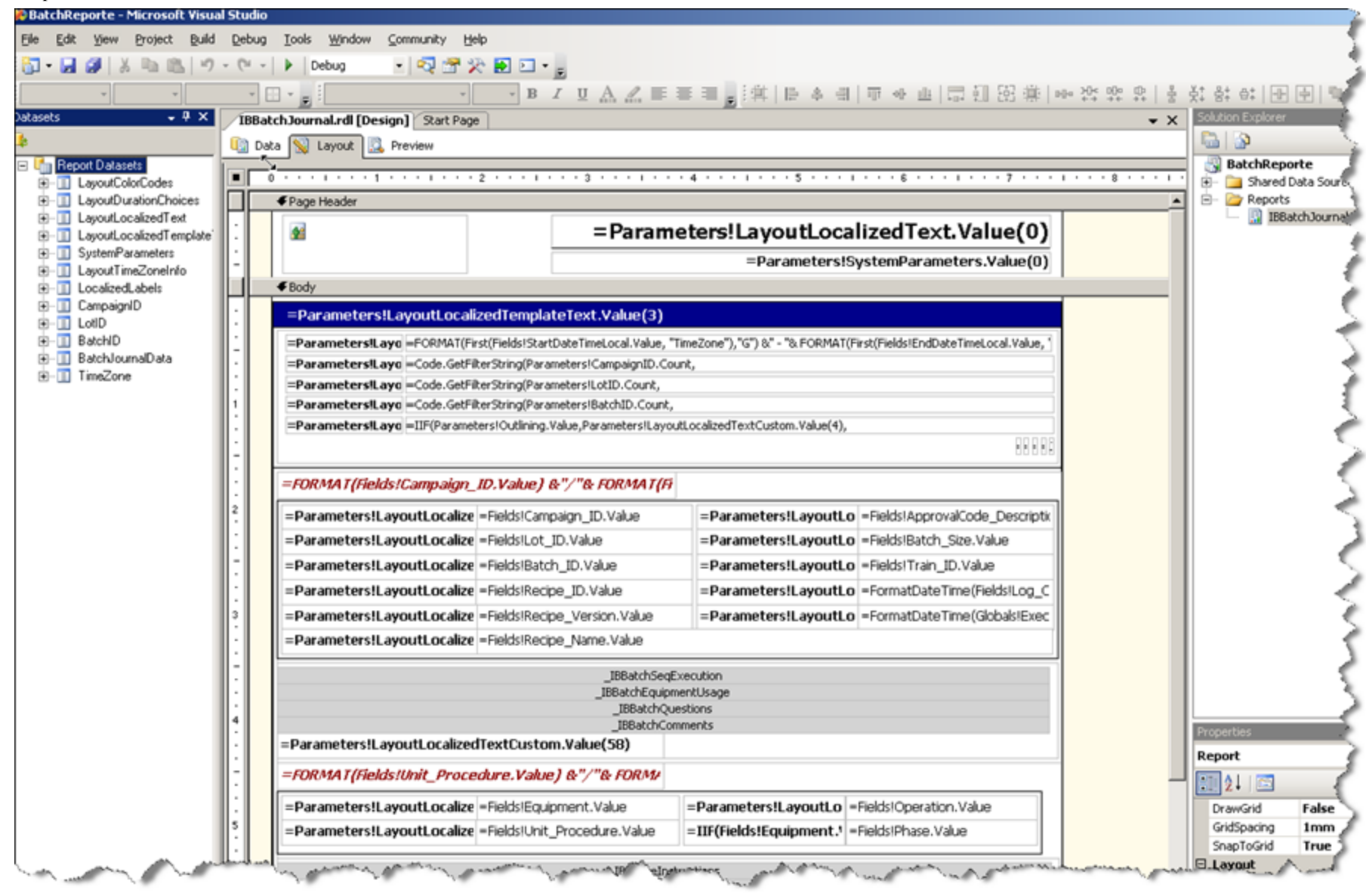

#### FIGURE 11: CHANGING THE REPORT

**Important:** To make sure that the *current* existing report remains unchanged in your system, it is strongly recommended to use a different name for your new report instance. For example, renaming **IBBatchJournal.rdl** to **MyBatchJournal.rdl** is strongly advised (Figure 12 below).

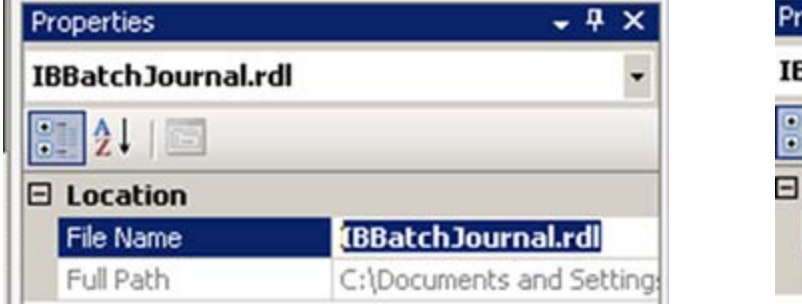

| Properties      | - 4 ×                    |
|-----------------|--------------------------|
| IBBatchJournal. | rdl 🔹                    |
| ?               |                          |
| 🗆 Location      |                          |
| File Name       | MyBatchJournal.rdl       |
| Full Path       | C:\Documents and Setting |

FIGURE 12: RENAMING YOUR FILE INSTANCE

Once finished with editing the report, and saving the report as part of your project, you need to copy the new report.rdl file into the InBatch Reporting Content location you chose.

## Example: Changing the Existing Report Header

Once you performed the steps above, you should see the report within Visual Studio. For this example, we can change out the existing image called **SiteLogo** (Figure 13 below).

|      | 0 • • • • • • • 1 • • • • • • • 2 • • • •   | • • • 3 • • • 1 • • • 4 • • • 1 • • • 5 • • • 1 • • • 6 • • • 1 • • • 7 • • • 1 •            |
|------|---------------------------------------------|----------------------------------------------------------------------------------------------|
|      |                                             |                                                                                              |
| :    |                                             | =Parameters!LayoutLocalizedText.Value(0)                                                     |
|      |                                             | =Parameters!SystemParameters.Value(0)                                                        |
|      |                                             |                                                                                              |
| :    | =Parameters!LayoutLocalizedTempla           | ateText.Value(3)                                                                             |
|      | =Parameters!Layo =FORMAT(First(Fields!Star  | tDateTimeLocal.Value, "TimeZone"),"G") &" - "& FORMAT(First(Fields!EndDateTimeLocal.Value, " |
| ·    | =Parameters!Layo =Code.GetFilterString(Para | ameters!CampaignID.Count,                                                                    |
|      | =Parameters!Layo =Code.GetFilterString(Para | ameters!LotID.Count,                                                                         |
|      | =Parameters!Layo =Code.GetFilterString(Para | ameters!BatchID.Count,                                                                       |
| ·    | =Parameters!Layo =IIF(Parameters!Outlining. | Value, Parameters! LayoutLocalized TextCustom. Value(4),                                     |
| · II |                                             | 00008                                                                                        |

FIGURE 13: CHANGE OUT SITELOGO IMAGE

1. Right-click the logo and click Delete.

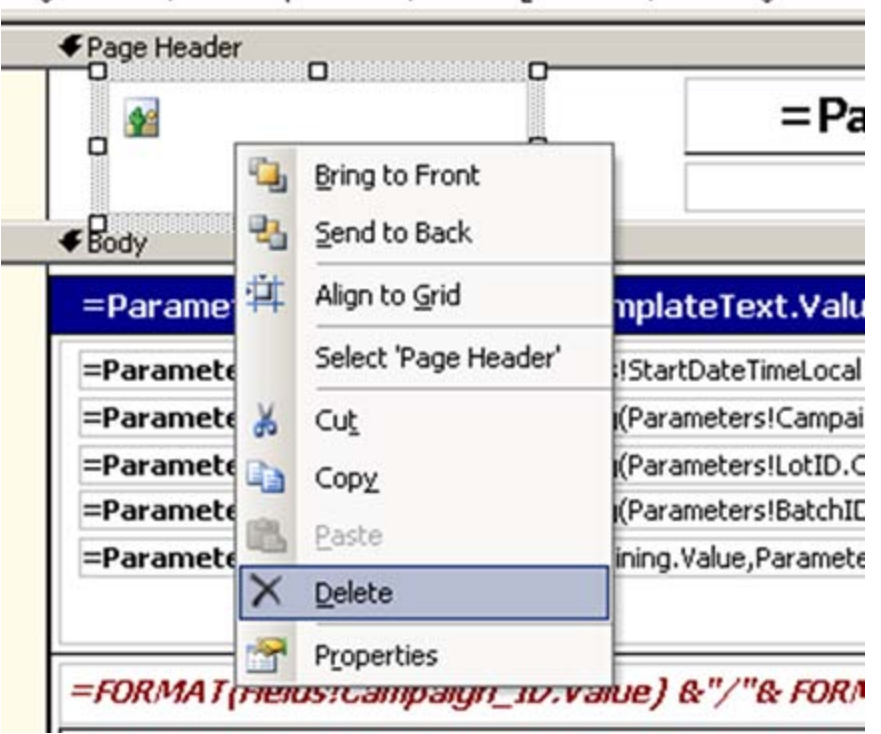

Figure 14: Delete the Image Used

for the logo.

2. Open the Toolbox.

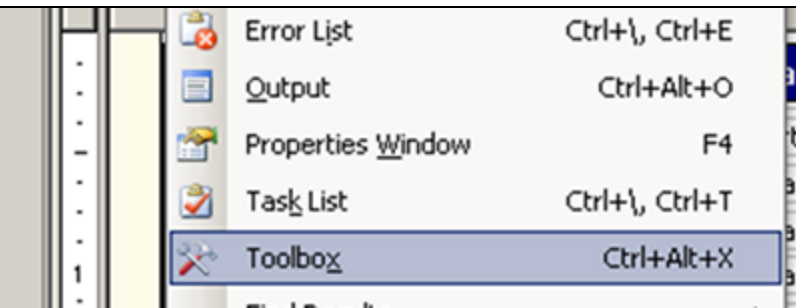

FIGURE 15: OPEN THE TOOLBOX

3. Add an image from the Report Items list.

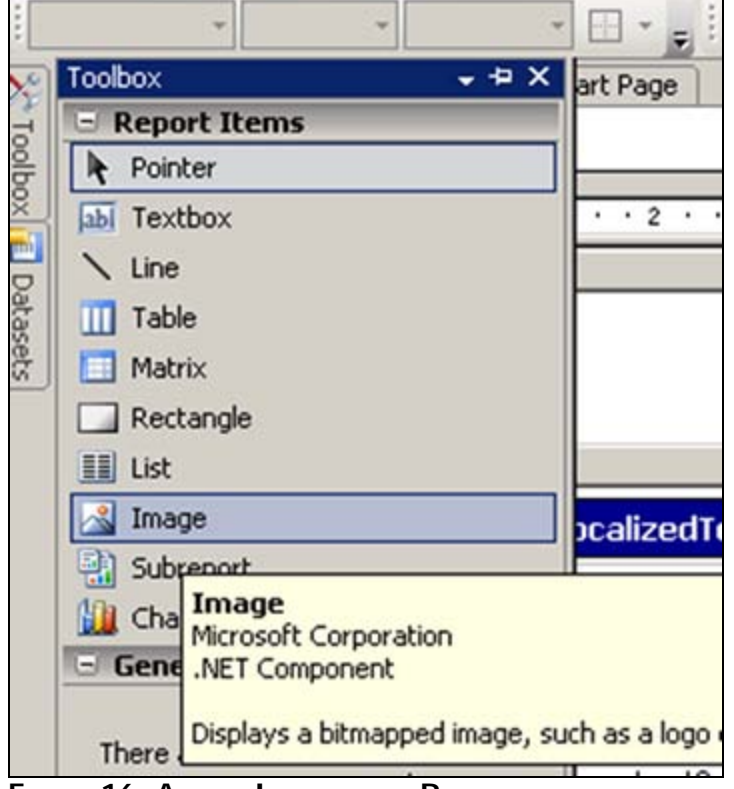

FIGURE 16: ADD AN IMAGE TO THE REPORT

4. Choose the image you want to use in the new report.

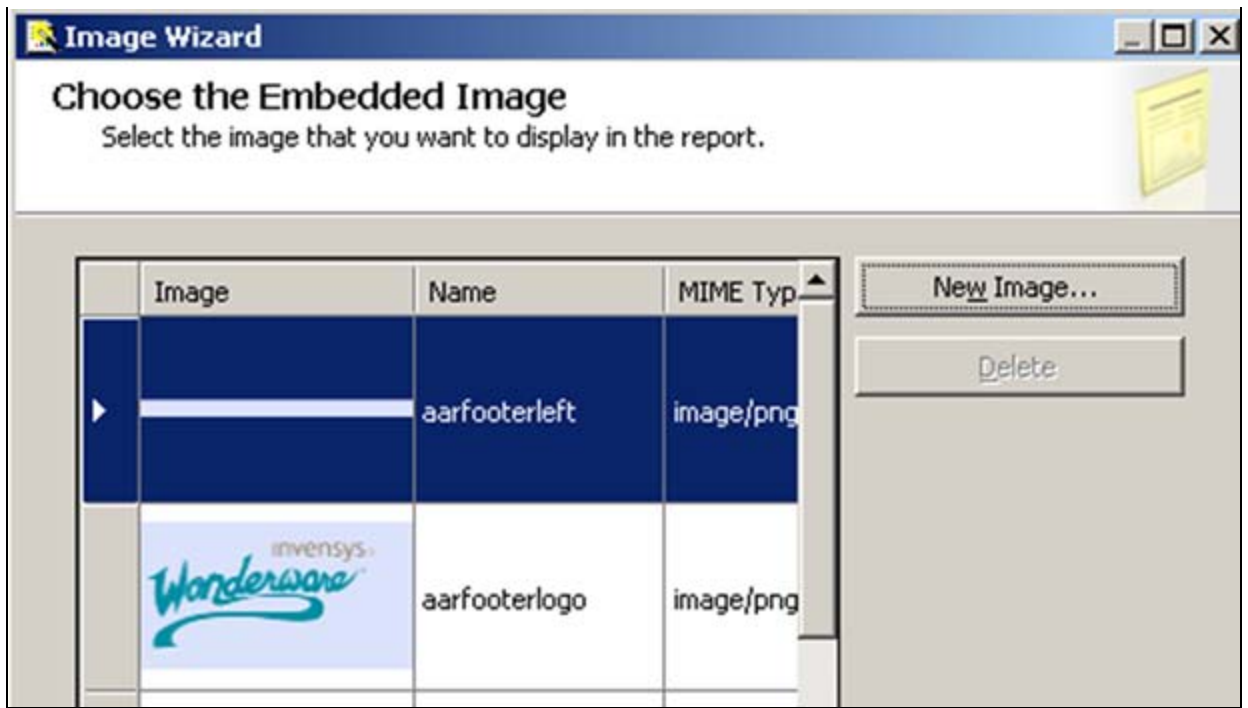

FIGURE 17: CHOOSE YOUR IMAGE

5. You should have your logo handy for inclusion.

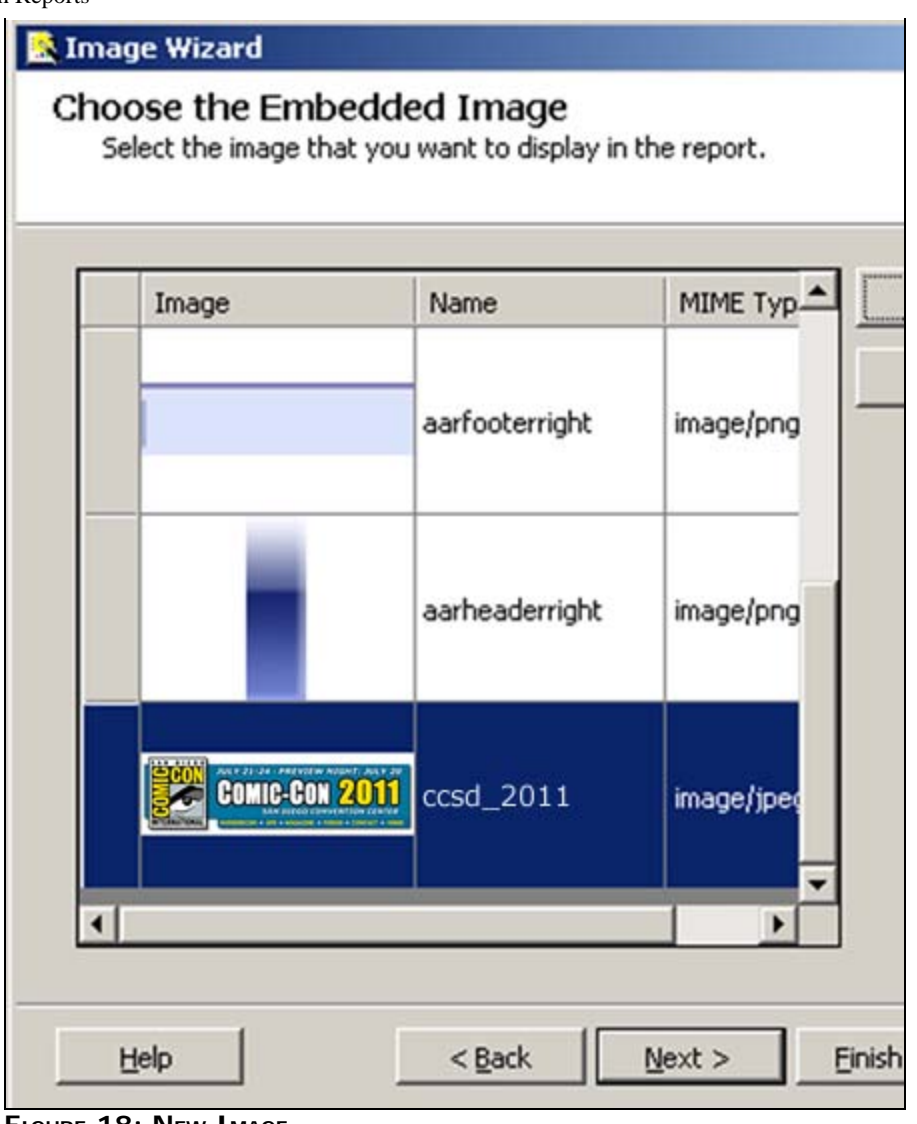

FIGURE 18: NEW IMAGE

6. Arrange for the right appearance, and save the report.

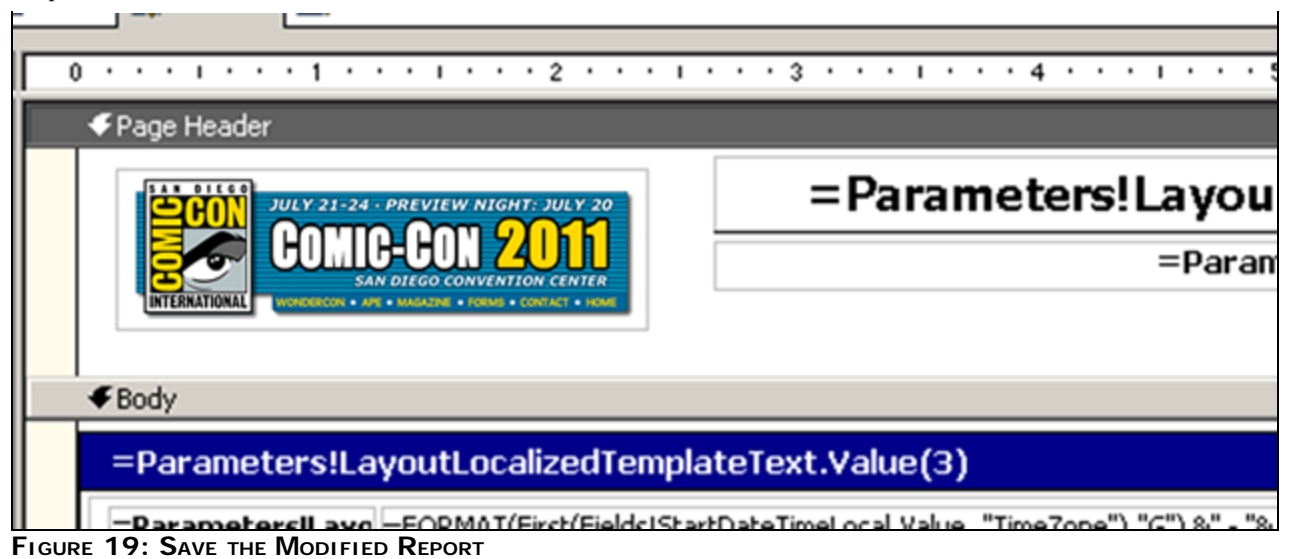

## Publishing the Modified Report on Wonderware Information Server

You are now ready to deploy the report onto Wonderware Information Server. The **Deploy ArchestrA Reports** utility provides the means to publish ArchestrA Reports at any time.

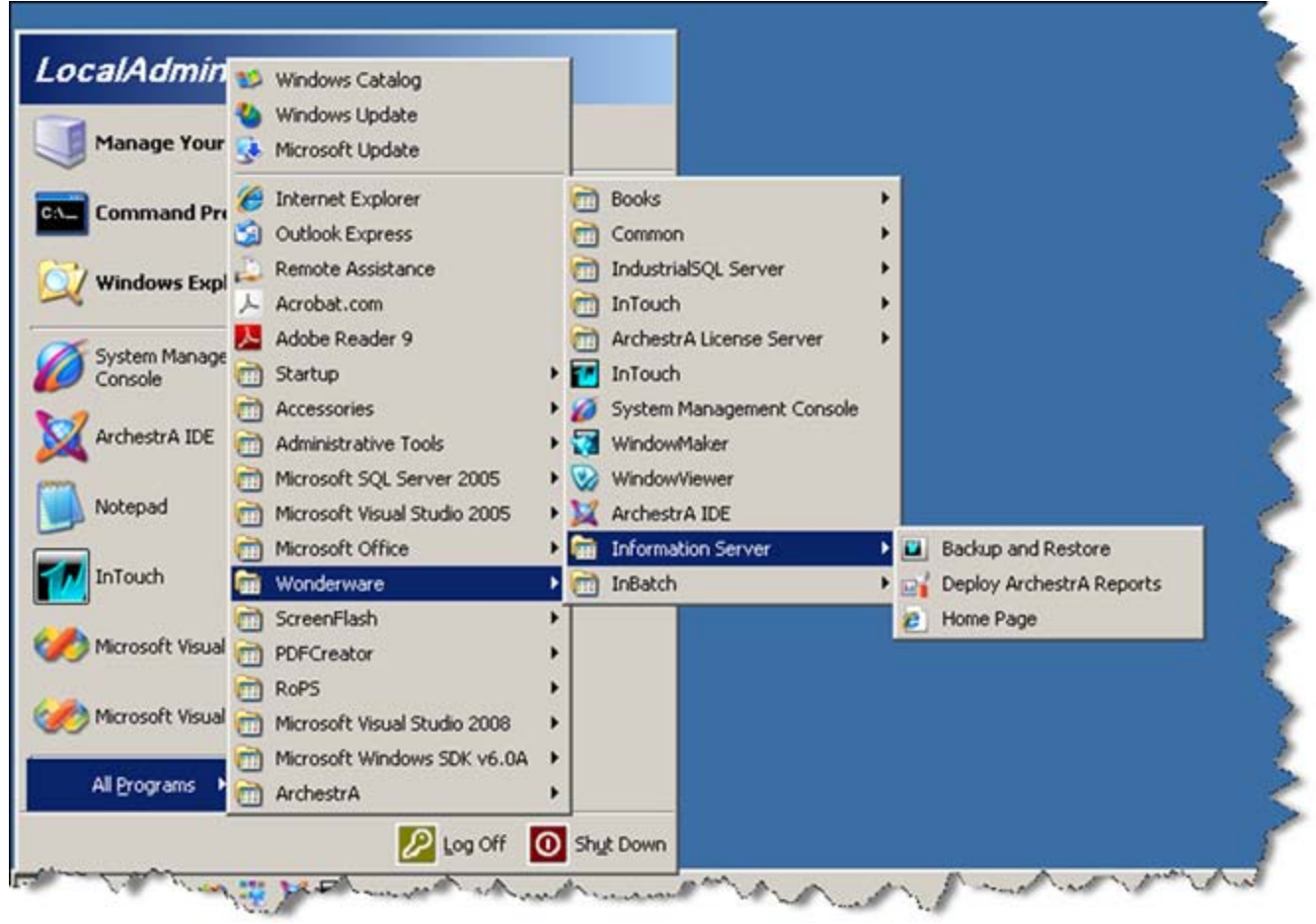

FIGURE 20: DEPLOY ARCHESTRA REPORTS UTILITY

To prepare for the deployment you need to manually adjust the report services configuration.

The InBatch Reporting Content location contains the configuration file. Use Notepad (or any more powerful XML editor) to edit **RptServicesConfig.xml**.

1. For each report add one separate XML Element:

<Report name= "<MyReport Name>" file="< name of the file that contains your report>" description="<description for your report"/>

For example:

<Report name= "Personal Journal Report" file="MyBatchJournal.rdl" description="This is my first modified batch report"/>

Now you can run **Deploy ArchestrA Reports**. The utility reads the modified XML configuration and updates Information Server's Report Database. All reports listed in the configuration file are published under **InBatch/ Execute Reports**.

- 1. Start Deploy ArchestrA Reports.
- 2. Click the Existing Shared Data Source option. This refers to the aaReports you created in a previous step.

file:///C|/inetpub/wwwroot/t002546/t002546.htm[8/17/2011 10:53:58 AM]

- 3. Select **Production** from the **Existing SDS Type** drop-down list.
- 4. Browse for the edited Configuration file.
- 5. Click the **Deploy** button (Figure 21 below).

| aaReports Database |                                     |                                          |     |
|--------------------|-------------------------------------|------------------------------------------|-----|
| Deploy Reports     | Deploy Reports - Ret                | rieve or configure shared data source    |     |
|                    | Existing Shared Data                | Source                                   |     |
|                    | C Create New Shared I               | Data Source Type and Default Data Source |     |
|                    | Existing SDS Type                   | Production                               |     |
|                    | New SDS Type                        |                                          |     |
|                    | Default Data Source                 |                                          |     |
|                    | Data Source Name                    | InBatchSDS                               |     |
|                    | Server Name                         | WWSYS                                    |     |
|                    | Database Name                       | BatchHistory                             |     |
|                    | Windows Authentica                  | tion                                     |     |
|                    | C SUL Server Authenti<br>Login Name | cation                                   |     |
|                    | Password                            |                                          |     |
|                    |                                     |                                          |     |
|                    | Page Transform                      |                                          |     |
|                    | C:\Program Files\Wooderu            | ware\InBatch\Benotting Services\Bot      |     |
|                    | Ter a region rice systematic        | Denis                                    | . 1 |
|                    |                                     | Uepio                                    | y   |

FIGURE 21: DEPLOY REPORT TO WIS

After the deployment process is done, you see your report within Information Server. You might need to refresh your browser (press the **F5** button).

| Warderware Wond                                                                                                    | ORMATION SERVER                                                                                                    |
|----------------------------------------------------------------------------------------------------|----------------------------------------------------------------------------------------------------|
| Iustomize                                                                                                    |                                                                                                    |
| Launch Pad ×                                                                                                    | Obama08                                                                                                    |
| System                                                                                                    | I4 4 1 of 1 ▷ ▷I 100% 💌                                                                                                    |
| Batches By Material     Document View Events     Equipment Status     Material Inputs     Material Characteristics | ULY 21-24 · PREVIEW NIGHT: JULY 20<br>CONIC-CON 2011<br>SAN DIEGO CONVENTION CENTER<br>WONDERCON · APE · MAGAZINE · FORMS · CONTACT · HOME                  |
| Material Input Changes                                                                                             | Filter Criteria                                                                                                    |
| Material Output Totals Material Outputs Ccsd_2011 Operator Comments Phase Instructions Process Log1                | Time Period:         1/30/2009 09:44:26 - 4/30/2009 09:44:26           CampaignID:         LotID:           BatchID:         Outlining:           Collapsed |
| Process Log2 Process Log3                                                                                          | B Wash/W/1                                                                                                    |
| Process Logo     Process Variable Chang                                                                            | Campaign: Wash                                                                                                    |
| Process Variables     Production                                                                                   | Batch: 1                                                                                                    |
| Production By Lot Security Listing                                                                                 | RecipeID: CIPMixer                                                                                                    |

file:///Cl/inetpub/wwwroot/t002546/t002546.htm[8/17/2011 10:53:58 AM]

## Automated Generation of InBatch Custom Reports

Now we need to adjust Information Server's settings to allow the report triggered on a batch event or schedule.

The adjustments necessary are very similar to the ones discussed above. Instead of using **RptServicesConfig.xml** at the InBatch Reporting Content location, you must use the file that is located on your web server.

Use the **RptServicesConfig.xml** that is located at **C:\Inetpub\wwwroot\Wonderware\InBatchReports\ReportConfig** (assuming a default installation) and add your report to the existing list.

Now you can use the same methods as for the standard reports to arrange for your report to be generated automatically (Figure 23 below).

| System       Report Configuration         Administration       Add Report Config > A         Application Manager       Add Report Config > A         User Manager       Add Report Config > A         Dota Source Manager       Description         Portal Configuration       Data Source Manager         Portal Configuration       Data Source Manager         Panel Manager       Output To Printer         Panel Manager       Printer         Documentation       Output To File         Documentation       Output To File         Configuration       Schedule         Reports       Configuration         Schedule       Add Report         Report Log Admin       History         Addmin User       Achiving         Error Queue       Table Weaver Manager         Process Graphics       Years         Process Graphics       Years         Years       Years                                                                                                    | d Report                                                                                                    |
|----------------------------------------------------------------------------------------------------|----------------------------------------------------------------------------------------------------|
| System       Report Config > A         Idministration       Add Report C         Variable State       Add Report C         User Manager       Name         License Manager       Description         Portal Configuration       Description         Data Source Manager       Output To Printer         Panel Manager       Output To Printer         Panel Manager       Output To File         InBatch Manager       Output To File         Configuration       Output To File         InBatch Manager       Output Type         Configuration       Schedule         Schedule       Error Queue         History       Add Report         Addmin User       Archiving         Report Manager       Imager         Report Manager       Error Queue         Table Weaver Manager       Error Queue         Report Manager       Error Queue         Activing       Error Queue         Report Manager       Error Queue                                                                                                    | d Report                                                                                                    |
| Application Manager   Application Manager   User Manager   License Manager   Portal Configuration   Data Source Manager   Factory Alarm Manager   Panel Manager   Panel Manager   Panel Manager   Documentation   InBatch Manager   © Configuration   Schedule   Printer   © Configuration   Schedule   History   Add Report   Add Report   Add Report   Configuration   Schedule   Error Queue                                                                                                    |                                                                                                    |
| Application Manager Add Report C   User Manager Name   License Manager Description   Portal Configuration Report Template   Data Source Manager Output To Printer   Factory Alarm Manager Output To Printer   Panel Manager Output To File   Panel Manager Output To File   Documentation Output To File   InBatch Manager Output To File   Configuration Output Type   Schedule Output Type   Configuration Add Report   Schedule Add Report   History Admin User   Archiving Error Queue   Table Weaver Manager Coress Graphics   metory Alarms Coress Graphics                                                                                                    |                                                                                                    |
| User Manager   License Manager   Portal Configuration   Data Source Manager   Factory Alarm Manager   Panel Manager   Panel Manager   Panel Manager   Output To Printer   InBatch Manager   Output To File   Output To File   Output To File   Output Type   Configuration   Schedule   Report Log Admin   History   Admin User   Archiving   Error Queue   Table Weaver Manager   rocess Graphics   actory Alarms                                                                                                    | nfig                                                                                                    |
| License Manager   Portal Configuration   Data Source Manager   Factory Alarm Manager   Factory Alarm Manager   Panel Manager   Panel Manager   Output To Printer   Printer   #VMwareVirtu   Output To File   Output To File   Output To File   Output Type   Configuration   Batch Alarms   Output To File   Output To File   Output Type   CSV   Configuration   Schedule   Report Log Admin     History   Add Report   Admin User   Archiving   Error Queue     Table Weaver Manager   roccess Graphics   actory Alarms                                                                                                    |                                                                                                    |
| Portal Configuration   Data Source Manager   Factory Alarm Manager   Panel Manager   Panel Manager   Printer   #VMwareVirtu   Output To Printer   #VMwareVirtu   Output To File   Output To File   Output To File   Output To File   Output To File   Output To File   Output To File   Output To File   Output Type   CSV   Configuration   Schedule   Report Log Admin   History   Admin User   Archiving   Error Queue                                                                                                    |                                                                                                    |
| Data Source Manager   Factory Alarm Manager   Panel Manager   Panel Manager   Win-XML Exporter   Documentation   InBatch Manager   Qutput To File   Output To File   Output To File   Add Report   Add Report   Admin User   Archiving   Error Queue   Table Weaver Manager   roccess Graphics   actory Alarms                                                                                                    |                                                                                                    |
| Panel Manager<br>Panel Manager<br>Win-XML Exporter<br>Documentation<br>InBatch Manager<br>Reports<br>Configuration<br>Schedule<br>Report Log Admin<br>History<br>Add Report<br>Add Report<br>Add Report<br>Mathematical Schedule<br>History<br>Add Report<br>Add Report<br>Mathematical Schedule<br>History<br>Add Report<br>Add Report<br>Mathematical Schedule<br>Table Weaver Manager<br>Report Manager<br>Report Manager<br>Report Manager<br>Report Manager                                                                                                    |                                                                                                    |
| Win-XML Exporter   Documentation   InBatch Manager   Reports   Configuration   Schedule   Report Log Admin   History   Addmin User   Archiving   Error Queue   Table Weaver Manager   Report Manager   rocess Graphics   actory Alarms                                                                                                    | Director V                                                                                                    |
| Documentation       Output To File         InBatch Manager       Output Path         Reports       Output Type         Configuration       Add Report         Schedule       Add Report         Report Log Admin       Add Report         History       Admin User         Archiving       Error Queue         Table Weaver Manager         Report Manager         roccess Graphics         actory Alarms                                                                                                    | in the second second se |
| InBatch Manager   Reports   Configuration   Schedule   Report Log Admin   History   Addinin User   Archiving   Error Queue   Table Weaver Manager   Report Manager   rocess Graphics   actory Alarms                                                                                                    |                                                                                                    |
|                                                                                                    |                                                                                                    |
| Configuration Configuration Add Report Add Report Add |                                                                                                    |
| Schedule     Add Report     Add Report     Add    |                                                                                                    |
| Report Log Admin  History  Admin User  Admin User  Archiving  Error Queue  Table Weaver Manager  Report Manager  rocess Graphics  actory Alarms                                                                                                    |                                                                                                    |
| History   Admin User   Archiving   Error Queue     Table Weaver Manager   Report Manager   rocess Graphics   actory Alarms                                                                                                    |                                                                                                    |
| Admin User Archiving Error Queue Report Manager rocess Graphics actory Alarms                                                                                                    |                                                                                                    |
| Archiving     Archiving     Frror Queue  Table Weaver Manager  Report Manager  rocess Graphics  actory Alarms                                                                                                    |                                                                                                    |
| Error Queue Table Weaver Manager Report Manager rocess Graphics actory Alarms                                                                                                    |                                                                                                    |
| Table Weaver Manager         Report Manager         rocess Graphics         actory Alarms                                                                                                    |                                                                                                    |
| Report Manager<br>rocess Graphics<br>actory Alarms                                                                                                    |                                                                                                    |
| rocess Graphics<br>actory Alarms                                                                                                    |                                                                                                    |
| actory Alarms                                                                                                    |                                                                                                    |
|                                                                                                    |                                                                                                    |
| lultiViews                                                                                                    |                                                                                                    |
| ustom Links                                                                                                    |                                                                                                    |
| able Weaver                                                                                                    |                                                                                                    |
| eports                                                                                                    |                                                                                                    |
| ctiveFactory                                                                                                    |                                                                                                    |

### FIGURE 23: ADD AUTOMATED REPORT GENERATION

D. Kozian

Tech Notes are published occasionally by Wonderware Technical Support. Publisher: Invensys Systems, Inc., 26561 Rancho Parkway South, Lake Forest, CA 92630. There is also technical information on our software products at Wonderware Technical Support.

For technical support questions, send an e-mail to support@wonderware.com.

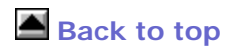

© 2011 Invensys Systems, Inc. All rights reserved. No part of the material protected by this copyright may be reproduced or utilized in any form or by any means, electronic or mechanical, including photocopying, recording, broadcasting, or by anyinformation storage and retrieval system, without permission in writing from Invensys Systems, Inc. Terms of Use.